## <u>https://jfs.orderwa.net/kashiwaya/smp/</u> にアクセスして下さい。

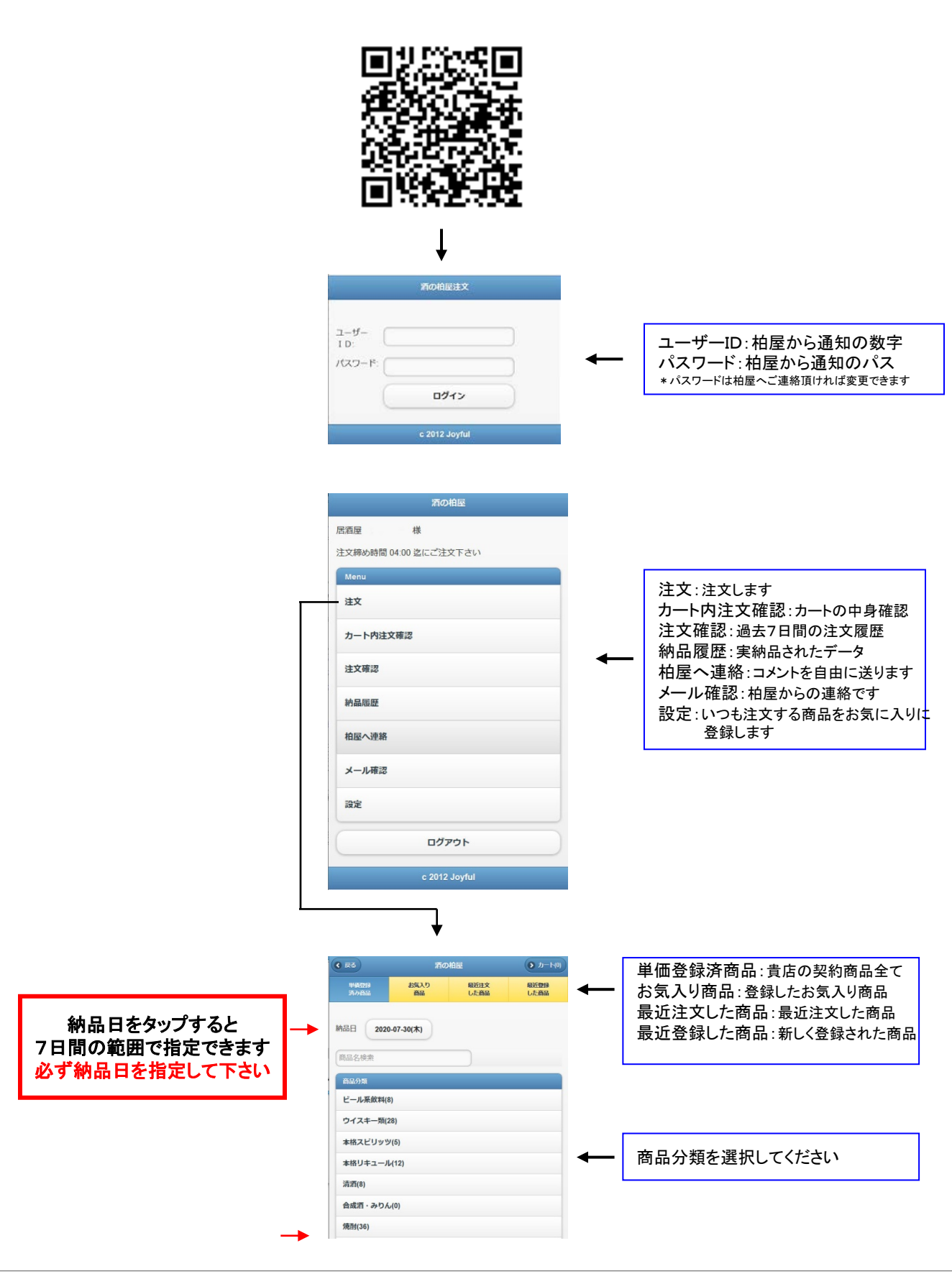

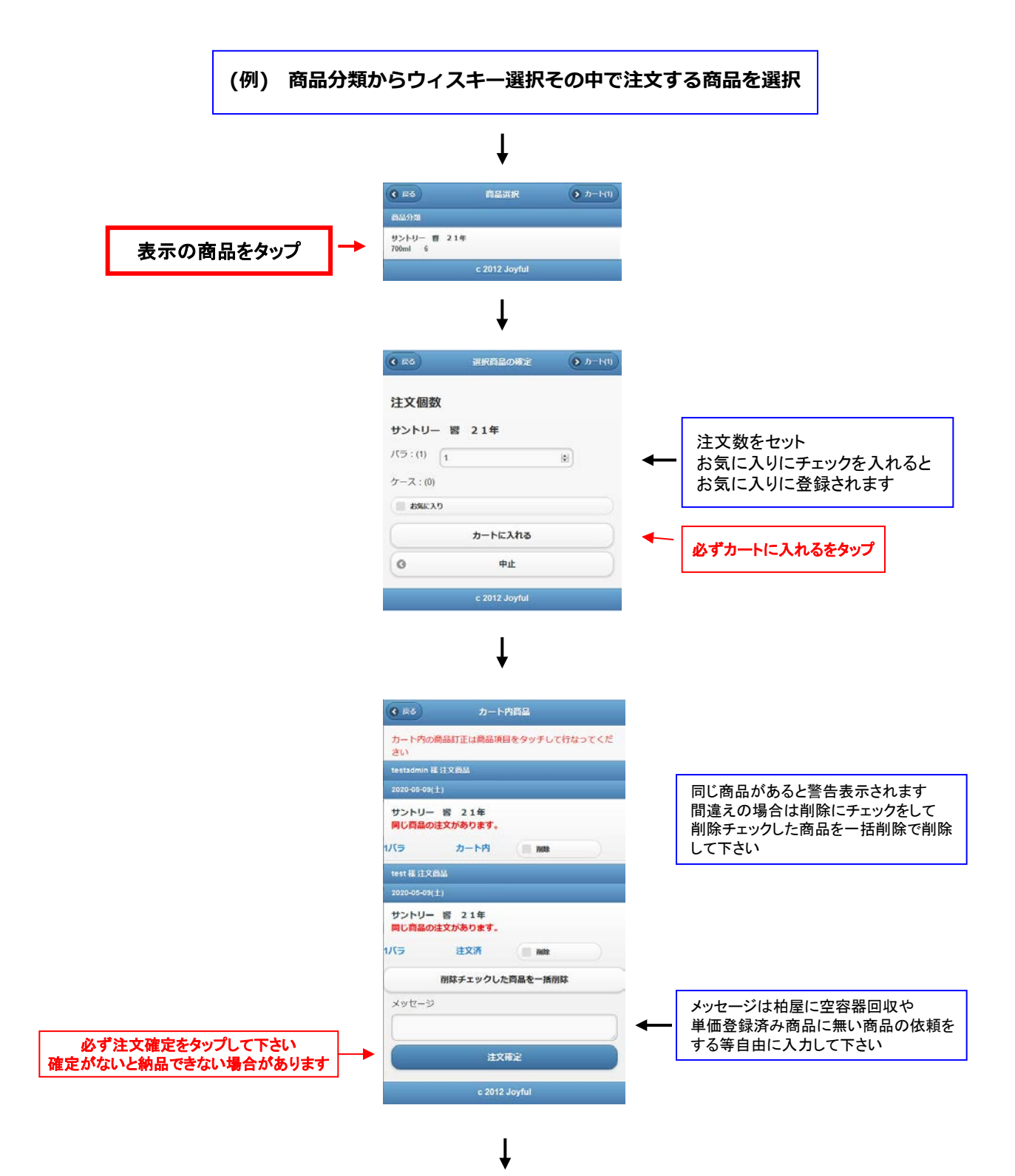

| ţ                                                   |      |
|-----------------------------------------------------|------|
| 酒の柏屋                                                |      |
| この度は、ご注文誠にありがとうございます<br>以下の通りご注文をお受け致しました。<br>主文内容: |      |
| 70000 サントリー 響 21年<br>1バラ                            |      |
| 4ッセージ:                                              |      |
| この度はご注文頂き、誠にありがとうございま<br>9後とも柏屋を亘しくお願い申し上げます。       | ドレた。 |
| Menu<br>引き続き注文                                      | 0    |
| カート内注文確認                                            | 0    |
| ×==-                                                | 0    |
|                                                     |      |